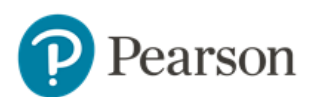

## How do I send a message with an image?

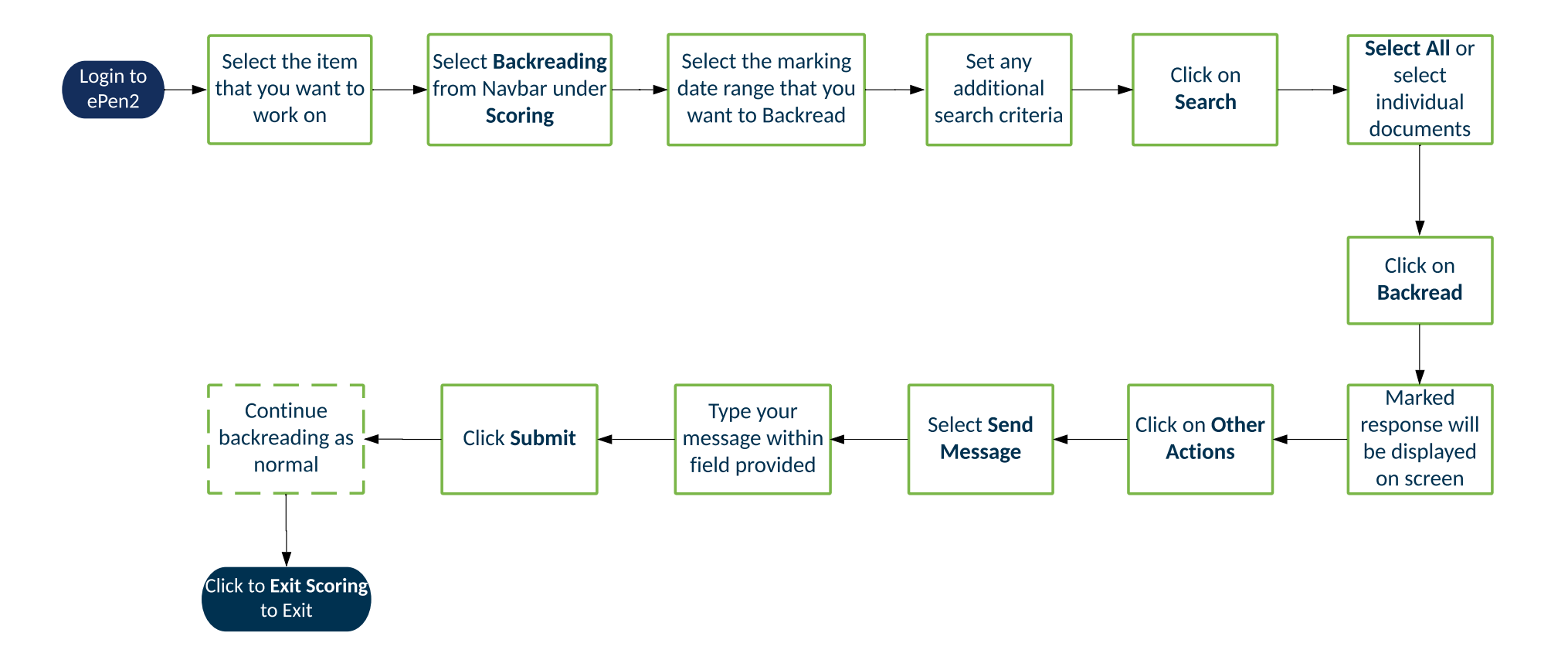

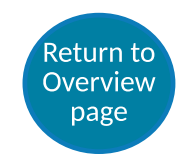